# **SRA GSLetterNeo** Vol.111 2017年10月

### 年表化プログラム orca のデー タのカスタム表示

*松原 伸人* matubara@sra.co.jp

#### ◆ はじめに

Vol.100 で 時間情報を持つテキストの年表化プログラ ム orca について紹介し、Vol.102 と Vol.103 では年 表記述スクリプト MC を紹介し、Vol.104 と Vol.105 で は MC で書いたデータをどのように orca で年表表示し ているのかを説明しました。

多くのデータは Vol.102 で紹介したような「テキスト」欄が1 個だけあるようなデータではありません。(例1)

| 年月,テキスト                                        |
|------------------------------------------------|
| 2008-08,Vol.1 アジャイルな計画 (1) / 野島 勇 / 計画 アジャイルソフ |
| トウェア 適応 手法 見通し 従来 不透明 見積り 距離 変化                |
| 2008-09,Vol.2 アジャイルな計画 (2) / 野島 勇 / ストーリ ストーリポ |
| イント 距離 値 購入 理想 商品 手間 時間 クレジットカード               |
| 2008-10,Vol.3 アジャイルな計画 (3) / 野島 勇 / 速度 距離 ストーリ |
| ポイント ストーリ プランニング ポーカー カード 値 反復 議論              |
| 2008-11,Vol.4 ユースケースモデリング / 土屋 正人 / ユースケース     |
| アクタ レベル Jacobson システム 記述 条件 Cockburn 利害 粒      |
| 2008-12,Vol.5 ふりかえり / 野島 勇 / 質問 自分 面 今年 気持ち 出来 |
| 事 大切 状態 紙 ふりかえり                                |
|                                                |

例1タイトルと著者とキーワードが1項目に書かれている

GSLetterNeo Web 年表 には「テキスト」欄に、記事 のタイトルと著者とキーワードを書いてありますが、よくあ るデータフォーマットは、タイトルと著者とキーワードを 3 項目に分けて書いてあり、また管理したり分析したりする ような場合、項目が分かれている方が扱いやすいです。 (例 2) orca で既にあるデータを表示するためにフォーマット を変更することもできますが、今回はデータに手を加えず に、フォーマットに合わせて orca プログラムの一部を書 き換えたり、自前のコンテンツを追加したりする 2 つの方 法を紹介します。

#### ◆方法1コンテンツの実装を上書きして 書き換える

orca は JavaScript で実装してあります。

JavaScript では、実装してある関数を上書きして書き 換えることができます。

コンテンツのビジュアルを生成する関数は Orca.js の createContent です。

| 年月,タイトル,著者,キーワード<br>2008-08,Vol.1 アジャイルな計画 (1),野島 勇,計画 アジャイルソフトウ<br>ェア 適応 手法 見通し 従来 不透明 見積り 距離 変化<br>2008-09,Vol.2 アジャイルな計画 (2),野島 勇,ストーリ ストーリポイン<br>ト 距離 値 購入 理想 商品 手間 時間 クレジットカード<br>2008-10,Vol.3 アジャイルな計画 (3),野島 勇,速度 距離 ストーリポイ<br>ント ストーリ プランニング ポーカー カード 値 反復 議論<br>2008-11,Vol.4 ユースケースモデリング,土屋 正人,ユースケース アク<br>タ レベル Jacobson システム 記述 条件 Cockburn 利害 粒<br>2008-12,Vol.5 ふりかえり,野島 勇,質問 自分 面 今年 気持ち 出来事 大 |
|----------------------------------------------------------------------------------------------------|
| 2008-12,Vol.5 ふりかえり,野島 勇,質問 自分 面 今年 気持ち 出来事 大<br>切 状態 紙 ふりかえり                                                                                                    |

例2タイトルと著者とキーワードが3項目に書かれている

createContent は、MC ファイルを読み込んで CSV のヘッダー部分に書いてあるデータの種類に応じたビジ ュアル要素を作成します。

この関数を、タイトルと著者とキーワードの 3 つの項目 から 1 個のビジュアル要素を作成するように上書きする のが次のコードです。

| <pre><script type="text/javascript"></script></pre> |
|-----------------------------------------------------|
|-----------------------------------------------------|

上書きで書き換えるのが分かりやすいですが、もとの振る舞いを期待していたプログラムが動かなくなる可能性があります。

色々なコンテンツを扱いたいときには向いていません。

orca にはあらかじめテキストと画像と動画の 3 種類の コンテンツを表示するプログラムが実装してあります。 元々のテキストや画像や動画を扱う実装をそのまま使い たいようなときはコンテンツの種類を追加して書き換えま す。

#### ◆方法 2 コンテンツの種類を追加して 書き換える

テキストなどのデータの種類とビジュアル要素の対応関 係は、contentTypeDictionary に書いてあります。

GSLetterNeo Vol.111 2017 年 10 月 20 日発行 発行者●株式会社 SRA 先端技術研究所 編集者●土屋正人

## 株式会社SRA

〒171-8513 東京都豊島区南池袋2-32-8

contentTypeDictionary にタイトルと著者とキーワードそれぞれに対応するビジュアル要素を作成する関数を 追加します。

今回の例では、タイトルでも著者でもキーワードでも同 じ上記の createMyContent 関数でビジュアル要素を 作成するようにしました。

| <pre><script type="text/javascript"></script></pre> |
|-----------------------------------------------------|
|-----------------------------------------------------|

タイトルと著者とキーワードのビジュアルの定義はスタイ ルシートに書いています。

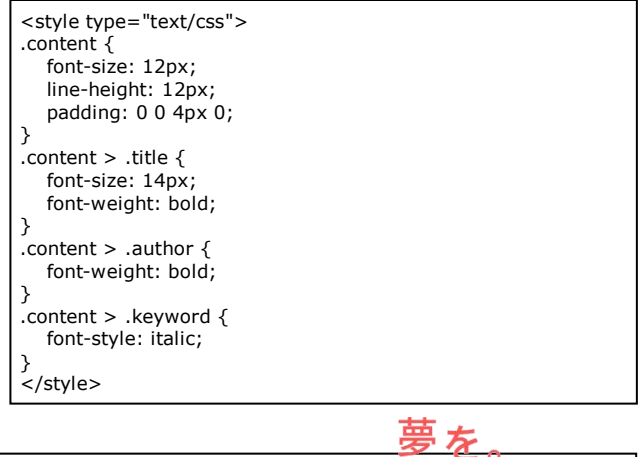

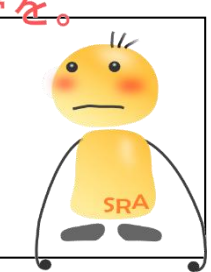

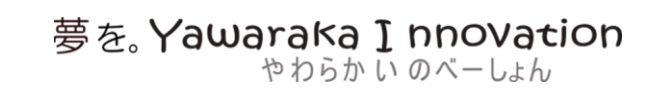